# HIKVISION

# How to configure Hikvision LPR Function via Web

### 1 Purpose

Vehicle Detection is available for the road traffic monitoring. In Vehicle Detection, the passed vehicle can be detected and the picture of its license plate can be captured. You can send alarm signal to notify the surveillance center and upload the captured picture to FTP server.

**Note:** Road traffic function varies according to different camera models. And, Mixed-traffic Detection (detecting pedestrian, non-motor vehicle and motor vehicle) is also available for some certain regions.

### 2 Web Configuration

Connect to camera via any appropriate WEB browser and login to camera using the appropriate administrative account.

## **2.1Detection configuration**

- 1. Upgrade the firmware to the specific firmware. The camera has to be connected to local network.
- 2. VCA resource can be efficiently allocated to get a better performance. Two modes of VCA resource allocation are supported: Smart Event and Vehicle Detection.

Go to **Configuration-> Advanced Configuration-> System -> VCA Resource** Select **Vehicle Detection** for the VCA resource allocation. Reboot the device to activate the new settings.

**Note:** When Smart Event is enabled, the Vehicle Detection function is limited; When the Vehicle Detection is enabled, high frame rate, recording on SD card or NAS / CIFS, some certain smart events (for the details, see the actual operation interface) and people counting (non-iDS) are limited.

| DS                                                                                                    | DS-2CD4026FWD |                                                 |               |             |        |         |     | ?       |              |       |          |
|----------------------------------------------------------------------------------------------------|---------------|-------------------------------------------------|---------------|-------------|--------|---------|-----|---------|--------------|-------|----------|
| Live View                                                                                                    |               | Playback                                        | Log           | J           | Config | uration |     |         | 2            | admin | 🛩 Logout |
| <ul> <li>Local Configuration         <ul> <li>Local Configuration</li> <li>Local Configuration</li> </ul> </li> <li>Basic Configuration</li> <li>System         <ul> <li>System</li> <li>Network</li> <li>Video/Audio</li> <li>Image</li> <li>Security</li> <li>Basic Event</li> <li>Storage</li> <li>Road Traffic</li> </ul> </li> </ul> | ation         | Device Information © Smart Event © Vehicle Dete | Time Settings | Maintenance | R5232  | RS485   | DST | Service | VCA Resource |       | Save     |

2

Property in copyright belongs to Hikvision.

3. Then go to *Advanced Configuration->Road Traffic* option. Select the detection type from the list. *Vehicle Detection* can be selectable.

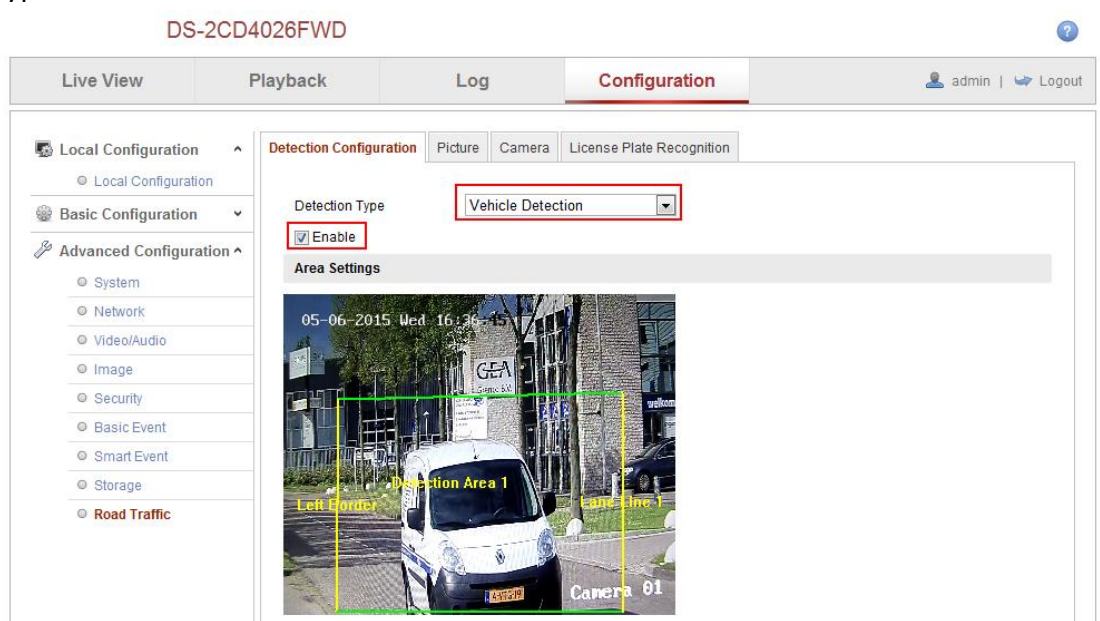

- 4. Enable the selected detection function. Then select the lane number in the corresponding dropdown list. Up to 4 lanes are selectable.
- 5. Click and drag the lane line to set its position, or click and drag the line end to adjust the length and angle of the line.

#### Note:

#### Only 1 license plate can be captured at one time for each lane.

6. Select a State Abbreviation in the dropdown list.

| Local Configuration ^ O Local Configuration | Detection Configuration                           | Picture Carr | era License Plate Recognition | 1 |  |
|---------------------------------------------|---------------------------------------------------|--------------|-------------------------------|---|--|
| Basic Configuration                         | Detection Type                                    | Vehicle [    | etection 💌                    |   |  |
| Advanced Configuration •<br>© System        | <ul> <li>Enable</li> <li>Area Settings</li> </ul> |              |                               |   |  |
| Network                                     | 05-06-2015 Wed                                    | 16:39-100    |                               |   |  |
| Video/Audio                                 | 4 4 4                                             |              |                               |   |  |
| Image                                       |                                                   | GEA          |                               |   |  |
| Security                                    |                                                   | Lingue 63    |                               |   |  |
| Basic Event                                 |                                                   |              |                               |   |  |
| Smart Event                                 |                                                   |              |                               |   |  |
| Storage                                     |                                                   | ction Area 1 |                               |   |  |
| Road Traffic                                | Total Number of Lane                              | 8 1          | Canera 0.                     |   |  |

 Set the Arming Schedule for Vehicle Detection. To edit the arming schedule, click *Edit* button. After setting the arming schedule, click the *Copy* button to copy the schedule to other days. Click the *OK* button to save the settings.

3

#### Note:

The time of each period cannot be overlapped.

Property in copyright belongs to Hikvision.

8. Check the checkbox to select the linkage method. Notify surveillance center and upload to FTP are selectable.

#### Notify Surveillance Center:

Send an exception or alarm signal to remote management software when an event occurs.

#### Upload to FTP:

Capture the image when an alarm is triggered and upload the picture to a FTP server. And save the picture on the local SD card or connected NAS.

9. Click the *Save* button to activate the settings.

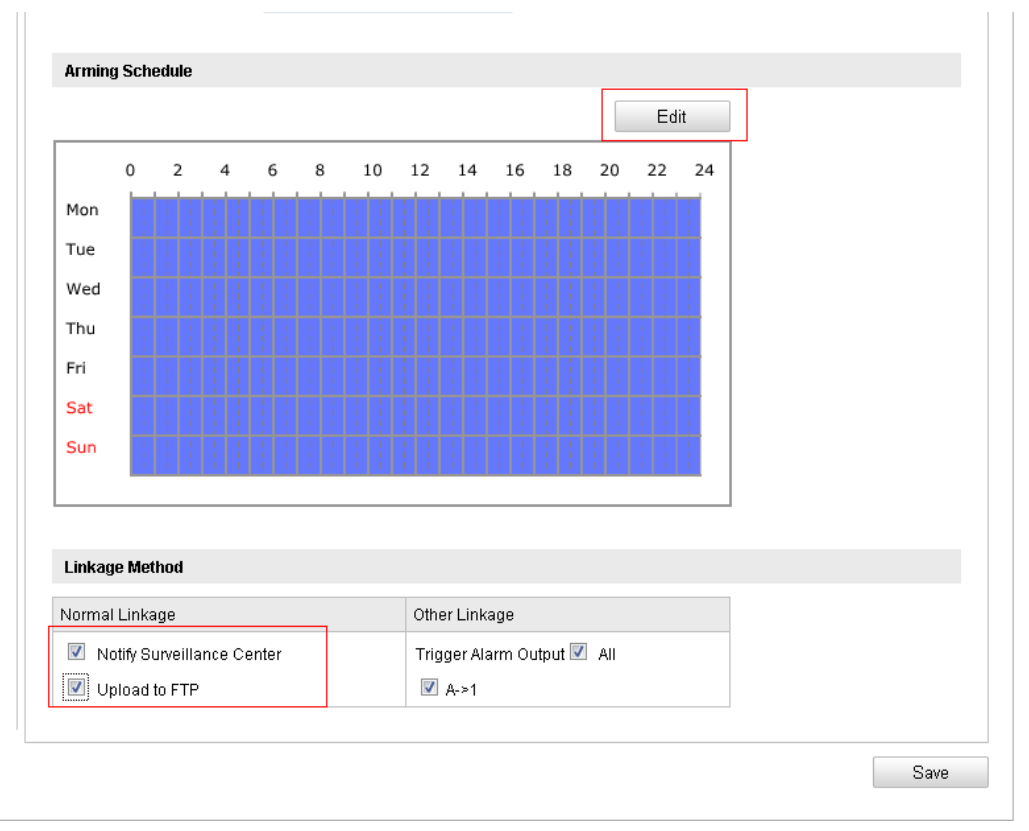

### 2.2 Upload picture Configuration

1. Set the picture quality

Either Picture Quality or Picture Size can be set to specify the picture quality.

2. (*Optional*) Enable and edit the text overlay on the uploaded picture.

You can set the font color and background color, and click the desired color in the popup palette.

3. Select the information for the text overlay, including *camera No., camera info, device No., capture time, plate No., vehicle color*, etc. You can also click the up and down direction buttons to adjust the sequence of the text.

4. Click *Save* to save the settings.

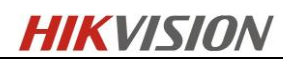

| DS                                                                                                    | -2CD4026FWD                                                                                                    |                                                                                                    |                           | C                      |
|----------------------------------------------------------------------------------------------------|----------------------------------------------------------------------------------------------------|----------------------------------------------------------------------------------------------------|---------------------------|------------------------|
| Live View                                                                                                    | Playback                                                                                                    | Log                                                                                                  | Configuration             | 💄 admin   🛩 Logo       |
| <ul> <li>Local Configuration         <ul> <li>Local Configuration</li> <li>Local Configuration</li> <li>Advanced Configur</li> <li>System</li> <li>Network</li> <li>Video/Audio</li> <li>Image</li> <li>Security</li> </ul> </li> </ul> | a  Detection Configuration Detection Configuration Det | Aration Picture Camera<br>ality[1-100]<br>[64-2048k] 1024<br>At Overlay<br>Color<br>No. Camera Info. | License Plate Recognition | Capture Time Plate No. |
| Smart Event     Storage     Road Traffic                                                                                                    |                                                                                                    | Type<br>Camera No.<br>Device No.<br>Capture Time<br>Plate No.                                        |                           |                        |

## 2.3Overlay Content Configuration

1. Edit the content of the *camera No., camera information* and *device information* in the corresponding text filed.

(**Optional**) Enable and edit the text overlay on the picture to upload.

2. Click the *Save* button to activate the settings.

| DS                                                                                                    | 6-2CD4                         | ?                                                             |                                   |                               |                           |                    |
|----------------------------------------------------------------------------------------------------|--------------------------------|---------------------------------------------------------------|-----------------------------------|-------------------------------|---------------------------|--------------------|
| Live View                                                                                                    | F                              | Playback                                                      | Log                               |                               | Configuration             | 💄 admin   🛩 Logout |
| <ul> <li>Local Configuratio         <ul> <li>Local Configuratio</li> <li>Local Configuratio</li> </ul> </li> <li>Basic Configuratio</li> <li>System         <ul> <li>System</li> <li>Network</li> <li>Video/Audio</li> <li>Image</li> <li>Security</li> <li>Basic Event</li> <li>Smart Event</li> <li>Storage</li> <li>Road Traffic</li> </ul> </li> </ul> | n ^<br>tion<br>n ~<br>ration ^ | Detection Configu<br>Device No.<br>Camera No.<br>Camera Info. | ration Picture<br>Car<br>DS<br>EU | Camera<br>mera 01<br>2CD4026F | License Plate Recognition | Save               |

## 3 Result Query

Go to *Playback->Download pictures*, select *Vehicle Detection* option, you can search the plate picture and info on the SD card.

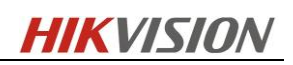

2480 Region All

🔍 Search

|      | DS-20          | CD4026FWE  | )                                         |                               |                                     |               |         |                |       |         | ?      |
|------|----------------|------------|-------------------------------------------|-------------------------------|-------------------------------------|---------------|---------|----------------|-------|---------|--------|
| Liv  | ve View        | Playback   | Log                                       | Configu                       | iration                             |               |         | 2              | idmin | 9       | Logout |
|      |                |            |                                           |                               | Status                              | * *           | J       | an             | 2015  |         | ► ₩    |
|      |                |            |                                           |                               |                                     | Sun           | Mon     | Tue W          | d Thu | Fri     | Sat    |
|      |                |            |                                           |                               |                                     | 28<br>4       | 29<br>5 | 30 3<br>6 7    | 1     | 2       | 3      |
|      |                |            |                                           |                               |                                     | 11            | 12      | 13 1           | 1 15  | 16      | 17     |
|      |                |            |                                           |                               |                                     | 18            | 19      | 20 2           | 22    | 23      | 24     |
|      |                |            |                                           |                               |                                     | 25            | 26      | 3 4            | 5 29  | 30<br>6 | 7      |
|      |                |            |                                           |                               |                                     |               | ~       | Q, s           | earch |         |        |
| Þ    |                | 4×0        |                                           | Q                             | 0 7 2                               | 1             | lo reco | ord file.      |       |         |        |
| 1:00 | 19:00 20:00 21 | 1:00 22:00 | 2015-01-1 1 00:00:00<br>23:00 00:00 01:00 | 02:00 03:00<br>Command Schedu | 04:00 05:00 06:<br>Ile Alarm Manual | onload<br>Set | praypa  | es<br>ack time |       | +       |        |
|      |                |            |                                           |                               |                                     |               |         |                |       |         | 1      |
| No.  | File Na        | ame        | File Date                                 | File Size                     | Progress                            |               |         |                |       |         |        |
|      |                |            |                                           |                               |                                     |               |         |                |       |         |        |

## **3** Recommend Parameters

To obtain the maximum license plate recognition accuracy, you need to set the suitable camera image parameters, here are some Recommend Parameters.

## 3.1 Exposure Settings.

Iris Mode: Auto Auto Iris Lever: 50 Property in copyright belongs to Hikvision.

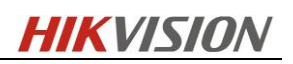

#### Exposure Time: 1/1000 Gain: 20

| <ul> <li>Local Configuration</li> <li>Local Configuration</li> </ul> | Display Settings OSD Setting | Js Text Overlay | Privacy Mask   | Picture Overlay    |                |   |    |
|----------------------------------------------------------------------|------------------------------|-----------------|----------------|--------------------|----------------|---|----|
| Basic Configuration 🗸 🗸                                              | 05-05-2015 Tue 16:           | 08:24           |                | Switch Day and     | Ni Auto-Switch | - |    |
| Advanced Configuration *                                             |                              |                 | SB.            | ✓ Image Adjustme   | ent            |   |    |
| © System                                                             |                              |                 | N. Contraction | * Exposure Settin  | gs             |   |    |
| Network                                                              |                              | Alexander -     |                | Iris Mode          | Auto           |   |    |
| Video/Audio                                                          | -40:100010                   |                 |                | Auto Iris Level    | 0              |   | 50 |
| Image                                                                |                              |                 |                | Exposure Time      | 1/1000         |   |    |
| © Security                                                           | 1 California                 | Carlo Manuel    |                | Gain               |                |   | 20 |
| Basic Event                                                          | and the second second        |                 |                |                    |                |   |    |
| Smart Event                                                          |                              |                 | =.7V           | * Focus Settings   |                |   |    |
| © Storage                                                            |                              |                 | Camera 01      | ✓ Day/Night Switc  | h              |   |    |
| Road Traffic                                                         |                              |                 |                | ✓ Backlight Settin | gs             |   |    |
|                                                                      |                              |                 |                | ✓ White Balance    |                |   |    |
|                                                                      |                              |                 |                | ✓ Image Enhance    | ment           |   |    |
|                                                                      |                              |                 |                | ✓ Video Adjustme   | nt             |   |    |
|                                                                      |                              |                 |                | ✓ Other            |                |   |    |

## 3.2 Day/Night Switch.

Day/Night Switch: Auto Sensitivity: 4 Filtering Time: 5 Smart IR: ON Mode: Auto

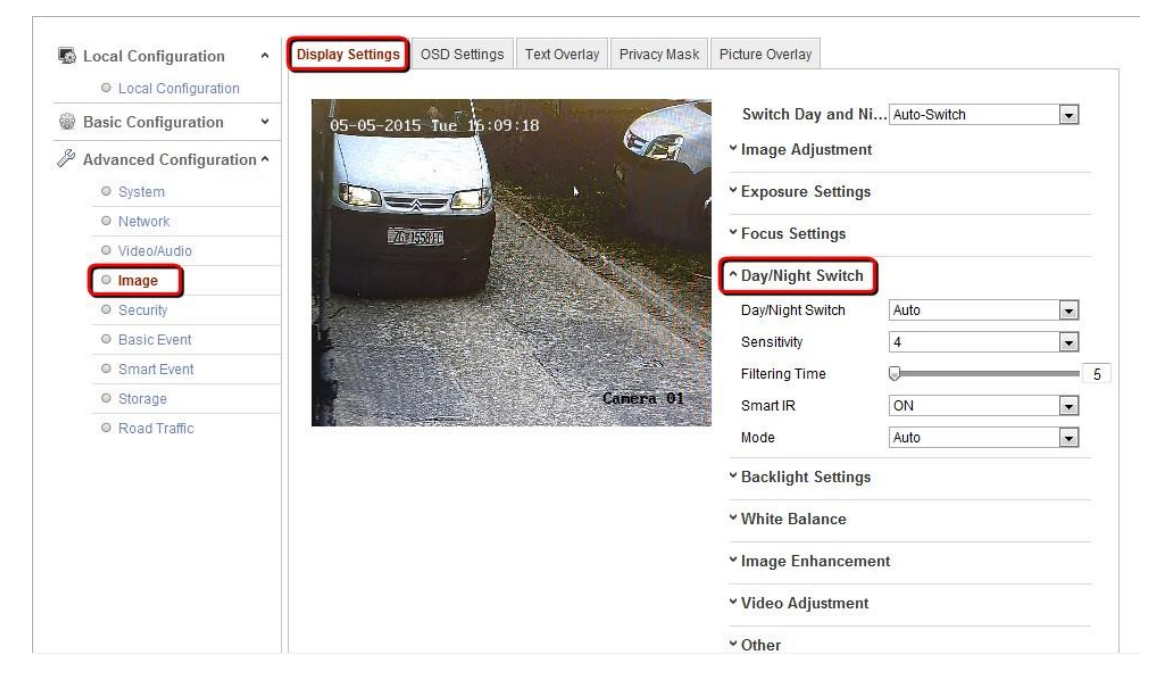

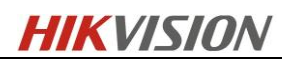

## 3.3 Backlight Settings.

#### BLC Area: OFF WDR: OFF

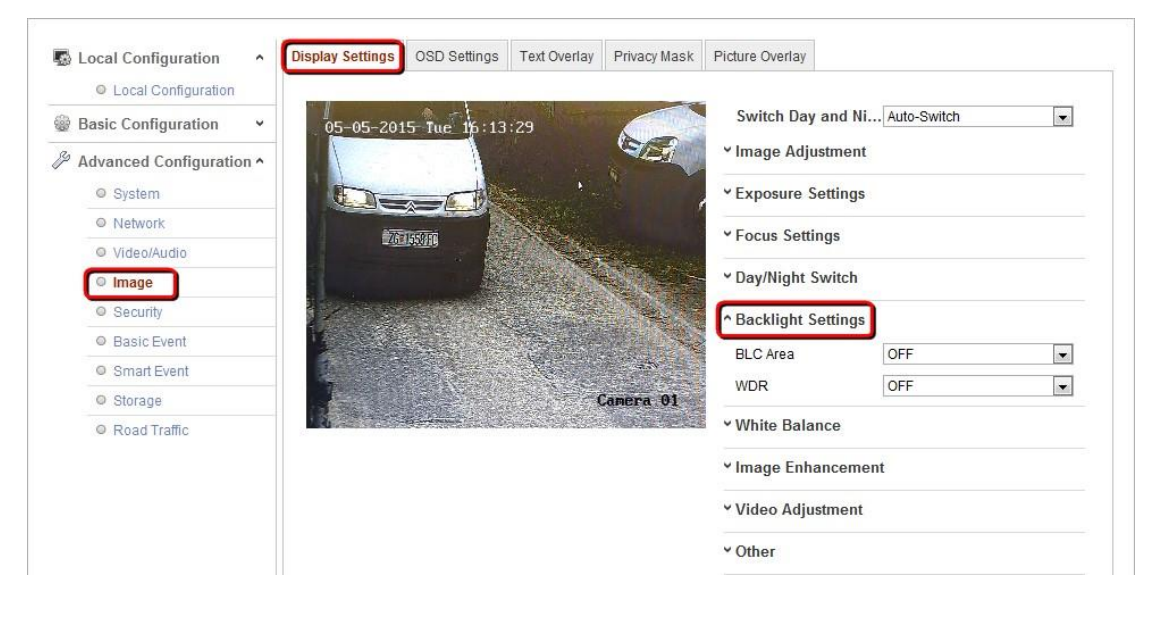

8